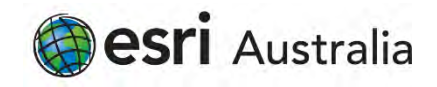

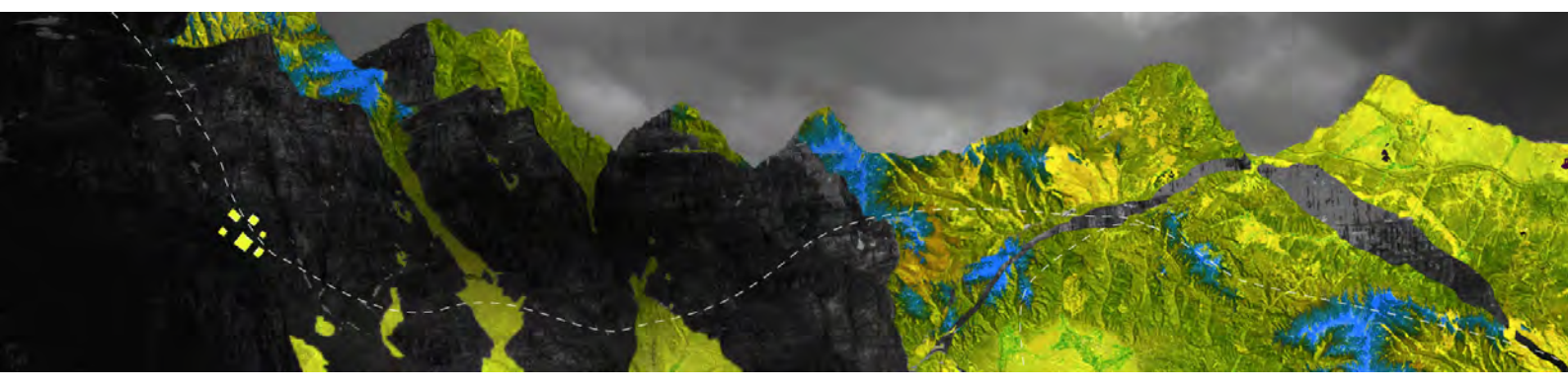

## Authorizing ArcGIS Pro Single Use licenses online

Esri Australia Pty Ltd | Level 3, 111 Elizabeth Street, Brisbane QLD 4000 P +61 (0)7 3218 4100 F +61 (0)7 3211 1310

| ArcGIS Pro wants to access your Ar | cGIS Online account information |  |
|------------------------------------|---------------------------------|--|
| Sign in with                       | @esri                           |  |
| ArcGIS login                       | ~                               |  |
| ů                                  |                                 |  |
| Password                           |                                 |  |
| Sign In                            | Cancel                          |  |
| Forgot username?                   | or Forgot password?             |  |
| Enterprise login                   | ~                               |  |
| GitHub                             | acebook Google                  |  |
|                                    | Privacy                         |  |
|                                    |                                 |  |

Open ArcGIS Pro and click on **Configure your licensing options** at the bottom of the screen

## From the drop-down menu, select **Single Use** and click **OK**

| Configure Au   | thorization                                               |
|----------------|-----------------------------------------------------------|
| Select your au | thorization type from the drop-down list below:           |
| License Type   | Named User License    Learn More                          |
|                | Single Use License                                        |
| Configure voi  | Named User License                                        |
|                | Concurrent Use License                                    |
| Please configu | ire your licensing portal from the options below:         |
| A              | cGIS Online                                               |
| 🖲 🚫 Al         | thorize ArcGIS Pro with a valid ArcGIS Online account     |
| UF             | L https://www.arcgis.com/                                 |
|                |                                                           |
| A              | cGIS Enterprise                                           |
| - Au           | thorize ArcGIS Pro using your ArcGIS Enterprise portal    |
| 0 🔕 UF         |                                                           |
| -              |                                                           |
|                | Example: https://webadaptornost.domain.com/webadaptorname |
|                |                                                           |
|                |                                                           |
|                |                                                           |
|                |                                                           |
|                |                                                           |
|                |                                                           |
|                |                                                           |
|                |                                                           |
|                |                                                           |
|                |                                                           |

Choose your license level and click Authorize

| ielect your authorization type from the drop-d                                          | lown list below:        |                   |      |
|-----------------------------------------------------------------------------------------|-------------------------|-------------------|------|
| icense Level                                                                            |                         |                   |      |
| elect the Pro core product license level below                                          | t.                      |                   |      |
| This lists the software installed, along with its a                                     | uthorization status and | expiration da     | ate. |
| Name                                                                                    | Licensed                | Expires           | 4    |
| ArcGIS Pro Advanced                                                                     | No                      | N/A               |      |
| 3D Analyst                                                                              | No                      | N/A               |      |
| Aviation Airports                                                                       | No                      | N/A               |      |
| Aviation Charting                                                                       | No                      | N/A               |      |
| Business Analyst                                                                        | Na                      | N/A               |      |
| Data Interoperability                                                                   | No                      | N/A               |      |
| o man and op or or or or or or or or or or or or or                                     | No                      | N/A               |      |
| Data Reviewer                                                                           |                         | N/A               |      |
| Data Reviewer<br>Defense Mapping                                                        | No                      |                   |      |
| Data Reviewer<br>Defense Mapping<br>Geostatistical Analyst                              | No                      | N/A               |      |
| Data Reviewen<br>Defense Mapping<br>Geostatistical Analyst<br>Image Analyst             | Na<br>Na<br>Na          | N/A<br>N/A        |      |
| Data Reviewen<br>Defense Mapping<br>Geostatistical Analyst<br>Image Analyst<br>LocateXT | No<br>No<br>No          | N/A<br>N/A<br>N/A |      |

Select "I have installed my software and need to authorize it" and click Next

| oftware Authorization Wizard                                                                          | -  |
|----------------------------------------------------------------------------------------------------|----|
| Authorization Options<br>You must authorize the software prior to use. Select from the options below. |    |
| Authorization Options                                                                                 |    |
| I have installed my software and need to authorize it.                                                |    |
| O I have already authorized the software and need to authorize additional extension                   | 5. |
| O have received an authorization file and am now ready to finish the authorization process.           |    |
| Brook.                                                                                                |    |
|                                                                                                    |    |
|                                                                                                    |    |
|                                                                                                    |    |
|                                                                                                    |    |
|                                                                                                    |    |
|                                                                                                    |    |
|                                                                                                    |    |
|                                                                                                    |    |
|                                                                                                    |    |
|                                                                                                    |    |
|                                                                                                    |    |
|                                                                                                    |    |
|                                                                                                    |    |
|                                                                                                    |    |

When prompted for an authorization method select Authorize with Esri now using the Internet and click Next

| oftware Authorization Wizard                                                                                               | ×                |
|----------------------------------------------------------------------------------------------------|------------------|
| Authorization Method<br>Select the method you want to use to authorize the software.                                       |                  |
| Authorize with Est now using the Internet.<br>(This automatic method is the easiest way to authorize. It requires an Inter | net connection.) |
| O Authorize at Esri's website or by email to receive your authorization file.                                              |                  |
| O Authorize your software from a local license server.                                                                     |                  |
|                                                                                                    |                  |
|                                                                                                    |                  |
|                                                                                                    |                  |
|                                                                                                    |                  |
|                                                                                                    |                  |
|                                                                                                    |                  |
|                                                                                                    |                  |
|                                                                                                    | Coord            |

Complete the required authorization information on the following pages and click **Next** 

| "Your Organization:         Commercial/Private Business           "Your Industry:         GIS Services           "Yourself:         Analyst/Researcher/Specialist |                      |
|----------------------------------------------------------------------------------------------------|----------------------|
| The personal information you supplied is protected under Earl's privace<br>to view Earl's privacy policy, click the View button below.                            | r policy. P you want |
|                                                                                                    | Wew                  |

×

| oftware Authorization Wizard                                                                  | 3        |
|-----------------------------------------------------------------------------------------------|----------|
| Software Authorization Number<br>Enter the authorization number for your software product.    |          |
| The authorization number consists of three letters and a series of numbers; sin ABC123456789. | nilar to |
| ArcGIS Desktop Advanced (Single Use)                                                          |          |
| ESUBESEATE/1                                                                                  |          |
|                                                                                               |          |
|                                                                                               |          |
|                                                                                               |          |
|                                                                                               |          |
|                                                                                               |          |
|                                                                                               |          |
|                                                                                               | Cancel   |

If you have extensions to authorize, click I have authorization number(s) to authorize one or more extensions. Type in the authorization number as well as the number of licenses for each extension and click Next

| Itware Authorization Wizard                                     |                                   |        |
|-----------------------------------------------------------------|-----------------------------------|--------|
| Authorize Software Extensions<br>Please select an option below. |                                   |        |
| Options                                                         |                                   |        |
| I do not want to authorize any en                               | stensions at this time.           |        |
| O I have authorization number(s) to                             | authorize one or more extensions. |        |
| Extensions                                                      |                                   |        |
| Feature                                                         | Authorization Number              |        |
| 3D Analyst                                                      |                                   |        |
| Spatial Analyst                                                 |                                   |        |
| Network Analyst                                                 |                                   |        |
| Publisher                                                       |                                   |        |
| Data Interoperability                                           |                                   |        |
| Geostatistical Analyst                                          |                                   |        |
| Workflow Manager                                                |                                   |        |
| Data Reviewer                                                   |                                   |        |
|                                                                 |                                   |        |
|                                                                 |                                   |        |
|                                                                 |                                   |        |
|                                                                 |                                   |        |
|                                                                 |                                   |        |
|                                                                 |                                   |        |
|                                                                 |                                   |        |
|                                                                 |                                   |        |
|                                                                 |                                   |        |
|                                                                 |                                   |        |
|                                                                 | < Back Next >                     | Cancel |

You will receive a notification once the authorization is complete Click **Finish** to exit the wizard

| Software Authorization Wiza | ird                                       | 4                 |
|-----------------------------|-------------------------------------------|-------------------|
| Authorizing Software        |                                           |                   |
|                             |                                           |                   |
|                             |                                           |                   |
|                             |                                           |                   |
|                             |                                           |                   |
| Authorizing Software        | -                                         |                   |
|                             |                                           |                   |
| Congratulations, yo         | our software has been authorized and is n | ow ready for use. |
|                             |                                           |                   |
|                             |                                           |                   |
|                             |                                           |                   |
|                             |                                           |                   |
|                             |                                           |                   |
|                             |                                           |                   |
|                             |                                           |                   |
|                             |                                           |                   |
|                             |                                           |                   |